## Emissão da Certificação ENCCEJA e ENEM

## Apresentação

Os Certificados e as Declarações Parciais de Proficiência do ENCCEJA e ENEM deverão ser emitidos pelo Campus, de acordo com os artigos 10, 11 e 12 da portaria n.º 2.346, de 07 de abril de 2021.

Caso o candidato tenha uma via digital do certificado válida, será necessário encaminhar um e-mail para <u>crd@ifsp.edu.br</u> para cancelar o certificado do candidato, antes de prosseguir com este manual.

Dessa forma, segue o tutorial para o processo de emissão no SUAP:

- O candidato solicitará o Certificado de forma presencial ou via email por motivos de inclusão do nome social, por mudança do nome civil, ou para reconhecer firma, em cartório, da assinatura do certificado. Dessa forma, nos dois primeiros casos, é necessário que se faça alteração do cadastro do candidato do SUAP em todas as edições do ENCCEJA e/ou ENEM que ele indicou o IFSP como unidade certificadora.
- Logo, para realizar alguma alteração no cadastro do candidato, clique em: Ensino>> Diplomas e Certificados>> ENEM/ENCCEJA>> Candidatos.

|                                                                                                    | JIETH FLOW                                                    |                  |
|----------------------------------------------------------------------------------------------------|---------------------------------------------------------------|------------------|
| INÍCIO                                                                                                    | veja mais                                                     |                  |
| DOCUMENTOS/PROCESSOS                                                                                          | Portal do                                                     |                  |
| J ENSINO                                                                                                    | SUAP MOBILE - IFSP                                            | ×                |
| Alunos e Professores >                                                                                        |                                                               |                  |
| Cadastros Gerais > Câmpus São Pa<br>laboratório de<br>multiusuário                                            | Paulo inaugura SUAP Mobile (Android)                          |                  |
| Comuni 20/07/2021<br>E-JIF Games 2                                                                            | 2021: 326 @ LINKS LITEIS - IESP                               | ×                |
| Cursos, ma > estudantes de<br>participarão do<br>eletrônicos                                                  | 27 câmpus<br>los jogos                                        |                  |
| Diplomas e Certificados<br>ENEM/ENCCEJA<br>Configurações para Certificação<br>Configurações para Certificação | Paulo oferece 440<br>rsos superiores                          | n) 🔗 Google Play |
| Candidatos 26/05/2021<br>P Emiasão 26/05/2021<br>S 5 6 de Certificação técnicos: 2ª sei                       | tivo cursos<br>emestre 2021                                   | Serviço          |
| 19/05/2021<br>Câmpus São Pi<br>de evento pror<br>UNE, ANPG e                                                  | Paulo participará<br>movido pela PROCESSOS ELETRÔNICO<br>UBES | NS .             |

- Insira o CPF ou nome completo do candidato no campo "texto" e clique em filtrar. Para alteração do nome civil ou inclusão do nome social, é preciso alterar o cadastro do candidato.
- Clique no botão de edição, conforme a imagem abaixo. A alteração do nome civil e inclusão do nome social deverá ser realizada em todas as edições do Exame ENEM e/ou ENCCEJA que o candidato indicou o IFSP como unidade certificadora:

| suap 🗳                              |                    | Início » I<br>Regi | Registros do<br>Stros | os alunos no INEP<br>dos alur | nos n               | o INI  | EP                    |                                  |                                                |                       |                            |        |              | 0 /     | Ajuda |
|-------------------------------------|--------------------|--------------------|-----------------------|-------------------------------|---------------------|--------|-----------------------|----------------------------------|------------------------------------------------|-----------------------|----------------------------|--------|--------------|---------|-------|
| Q Buscar Item de Menu               | FILTROS:<br>Texto: |                    |                       |                               | Campus:<br>Q. Todos |        |                       | Configuraçã<br>Certificaçã       | Configuração para<br>Certificação:<br>Q. Todos |                       | Tipo de exame:<br>Q, Todos |        |              | Filtrar |       |
|                                     |                    |                    |                       |                               |                     |        |                       |                                  |                                                |                       |                            |        | _            | 20      |       |
|                                     |                    | Mostron            | do 2 Portist          | ros dos alunos no             |                     |        |                       |                                  |                                                |                       |                            |        |              |         |       |
|                                     |                    | MOSCIANC           | uo z Regist           | ros dos alunos no             |                     |        |                       |                                  |                                                |                       |                            |        |              |         |       |
| Alunos e Professores >              |                    |                    | × 3 ~                 | CDF X 2 4                     | × 1                 | Nome   | Nota -<br>Clências da | Nota -<br>Clências               | Nota -<br>Linguagens,                          | Nota -<br>Matemática  | Nota -                     | C      | Configuração | Тіро    | Regis |
| Cadastros Gerais >                  | È.                 | 1<br>20            | ID                    | CPF X 2A                      | Nome                | Social | suas<br>Tecnologias   | Humanas e<br>suas<br>Tecnologias | suas<br>Tecnologias                            | e suas<br>Tecnologias | Redação                    | Campus | Certificação | Exame   | Ativo |
| CENSOS >                            |                    | Ń                  |                       |                               |                     |        |                       |                                  |                                                |                       |                            |        |              |         |       |
| Comunicador >                       |                    | Q 🖻                | 678522                |                               |                     |        | 0.00                  | 0.00                             | 112.00                                         | 0.00                  | 6.20                       | GRU    | 2020         | ENCCEJA | •     |
| Cursos, Matrizes e ><br>Componentes |                    | QĽ                 | 479508                |                               |                     |        | 127.00                | 129.00                           | 110.00                                         | 123.00                | 0.00                       | GRU    | 2019         | ENCCEJA | o     |
| Diplomas e Certificados             |                    |                    |                       |                               |                     |        |                       |                                  |                                                |                       |                            |        |              |         |       |

Altere o nome civil ou inclua o nome social, e depois clique em "salvar".

| suap 🗳                 | Início » Registros dos alunos no INEP » Registros dos alunos no INEP » Editar Abel da Silva (289.062.248-77) Editar | Ø Ajuda |
|------------------------|----------------------------------------------------------------------------------------------------|---------|
| Q Buscar Item de Menu  | Nome:* YYYY DE YYYY                                                                                                 |         |
|                        | Nome Social: XXX                                                                                                    |         |
|                        | Salvar Salvar e continuar editando                                                                                  |         |
| Alunos e Professores > |                                                                                                    |         |
| Cadastros Gerais >     |                                                                                                    |         |

Agora é necessário realizar a solicitação do certificado via SUAP para possibilitar a impressão pelo campus

 No menu, abra: Ensino>> Diplomas e Certificados>> ENEM/ENCCEJA>> Solicitações de Certificação

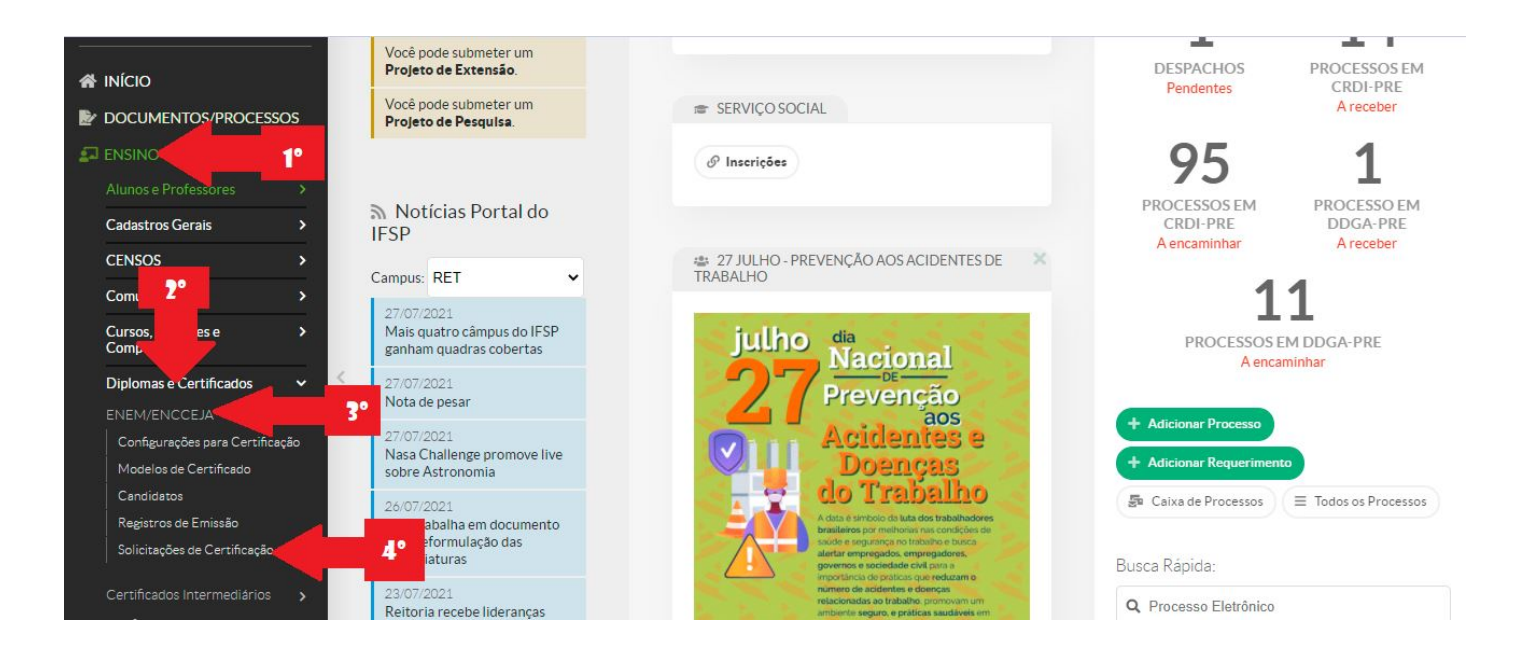

Clique em: Adicionar Solicitação de Certificação Inep

| S | uap (                             |          | Início<br>So | » Solicita  | ções de Certificação Ine<br>ÇÕES de Ce | ertifica       | ção Inep        |                        |                  | Adicionar Solicitaç      | ção de Certificação Inep | O Ajuda     |
|---|-----------------------------------|----------|--------------|-------------|----------------------------------------|----------------|-----------------|------------------------|------------------|--------------------------|--------------------------|-------------|
| 0 | Pusses Item de Menu               |          | Tex          | (to:        |                                        | Tipo de entreg | रुव:            | Status:                |                  | Data de criação da solic | itação:                  |             |
| - | Buscal item de menu               | ÷.       |              |             |                                        | Q, Todos       |                 | Q, Todos               |                  | Q, Todos                 |                          |             |
| * | INÍCIO                            |          | Da           | ta do atend | limento da                             |                |                 |                        |                  |                          |                          |             |
| Ż | DOCUMENTOS/PROCESSO               | s        | Q            | ualquer d   | ata 🗸                                  | Filtrar        |                 |                        |                  |                          |                          |             |
| 5 | ] ENSINO                          |          |              | •           |                                        |                |                 |                        |                  |                          |                          |             |
|   | Alunos e Professores              | > <      | <u> </u>     |             | -                                      |                |                 |                        |                  |                          |                          |             |
|   | Cadastros Gerais                  | >        | Ag           | guardand    | o Processamento                        | Aguarda        | ndo Impressão   | Impressos Disponíve    | el para Retirada | Entregues Io             | odos                     |             |
|   | CENSOS                            | >        |              |             |                                        |                |                 |                        |                  |                          |                          |             |
|   | Comunicador                       | >        | Most         | rando 13    | Solicitações de Certifi                | cação Inep     |                 |                        |                  |                          |                          |             |
|   | Cursos, Matrizes e<br>Componentes | >        | #            | ID          | CPF do candidato                       | Campus         | Tipo de entrega | Status                 | Data de o        | riação da solicitação    | Data do atendimento da   | solicitação |
|   |                                   | <u>_</u> | Q            |             |                                        | SPO            | Presencial      | Aguardando processamer | nto 29/01/20     | 020 08:29                | -                        |             |
|   |                                   | ~        | Q            |             |                                        | SPO            | Presencial      | Aguardando processamer | nto 08/01/20     | 020 16:19                | -                        |             |
|   | C C                               |          |              |             | 1                                      |                |                 |                        |                  |                          |                          |             |

• Insira os seguintes dados do(a) candidato(a): CPF, e-mail e confirme o mesmo e-mail, depois clique no botão "Salvar":

| suap 🔹                                        | Início » Solicitações de Certificação Inep » Adicionar Solicitação de Certificação Inep<br>Adicionar Solicitação de Certificação Inep | Ajuda |
|-----------------------------------------------|----------------------------------------------------------------------------------------------------|-------|
| Q Buscar Item de Menu                         | Campus:* SPO V                                                                                                    |       |
|                                               | CPF:*                                                                                                    |       |
|                                               | E-mail: * crd@ifsp.edu.br                                                                                                    |       |
| Alunos e Professores ><br>Cadastros Gerais >  | Confirmação do E-mail: * crd@jfsp.edu.br                                                                                              |       |
| CENSOS ><br>Comunicador >                     | Salvar Salvar e adicionar outro(a) Salvar e continuar editando                                                                        |       |
| Cursos, Matrizes e ><br>Componentes           |                                                                                                    |       |
| Diplomas e Certificados 🗸 V<br>ENEM/ENCCEJA V |                                                                                                    |       |

 Será enviado um e-mail para o(a) Candidato(a) informando que foi solicitado o Certificado ou a Declaração Parcial de Proficiência, com retirada na modalidade presencial.  Após a solicitação do Certificado ou da Declaração Parcial de Proficiência, e das referidas alterações do nome civil ou inclusão do nome social, é necessário atender o pedido para realizar a impressão do documento. Logo, na mesma página, clique no botão com imagem de uma "lupa", do referido pedido do candidato.

| S | uap 🖿                                        | Iníc<br>St                                     | io » Solicita | ções de Certificação Ine<br>Ç <b>ões de Ce</b> | ,<br>rtifica              | ção Inep        |           |                     |            | Adicionar So                    | licitação | de Certificação Inep     | 0 A     |
|---|----------------------------------------------|------------------------------------------------|---------------|------------------------------------------------|---------------------------|-----------------|-----------|---------------------|------------|---------------------------------|-----------|--------------------------|---------|
|   |                                              | -                                              | ILTROS:       | -                                              |                           | -               |           |                     |            |                                 |           |                          |         |
| ٩ | Buscar Item de Menu                          | car Item de Menu                               |               |                                                | Tipo de entreg<br>Q Todos | za:             | Status:   | Status:<br>Q. Todos |            | Data de criação da solicitação: |           | ão:                      |         |
| ñ | ΙΝΊΟΙΟ                                       | [<br>s                                         | olicitação:   | mento da                                       |                           |                 |           |                     |            |                                 |           |                          |         |
|   |                                              |                                                |               | F                                              | iltrar                    |                 |           |                     |            |                                 |           |                          |         |
|   | Alunos e Professores ><br>Cadastros Gerais > | <                                              | Aguardando    | Processamento                                  | Aguarda                   | ndo Impressão   | Impressos | Disponível para     | a Retirada | Entregues                       | Todo      | s                        |         |
|   | CENSOS                                       | Mostrando 14 Solicitações de Certificação Inep |               |                                                |                           |                 |           |                     |            |                                 |           |                          |         |
|   | Cursos, Matrizes e                           |                                                |               | CPF do candidato                               | Campus                    | Tipo de entrega | Status    |                     | Data de c  | riação da solicita              | ição D    | )ata do atendimento da s | solicit |
|   | Componentes                                  | a                                              | 248424        |                                                | SPO                       | Presencial      | Aguardand | processamento       | 01/02/20   | 22 13:43                        |           |                          |         |
|   |                                              | a                                              | 115551        |                                                | SPO                       | Presencial      | Aguardand | processamento       | 29/01/20   | 20 08:29                        | -         |                          |         |

• No pedido, clique em "Processar Solicitação":

| S        | uap 🕈                                 | Iní | cio » Solicitações de   | e Certificação Inep » Solicitação certificado inep Processar Solicitação Cance |
|----------|---------------------------------------|-----|-------------------------|--------------------------------------------------------------------------------|
|          |                                       | v   | Dados da Sol            | icitação 248424                                                                |
| <u>م</u> | Buscar Item de Menu                   |     | Status:                 | Aguardando processamento                                                       |
| *        | ΙΝΊΟΙΟ                                |     | CPF:                    |                                                                                |
| Ż        | DOCUMENTOS/PROCESSOS                  |     | E-mail:                 | crd@ifsp.edu.br                                                                |
| 4        |                                       |     | Tipo de<br>Entrega:     | Presencial                                                                     |
|          | Alunos e Professores >                |     | Campus:                 | Câmpus São Paulo (SPO)                                                         |
|          | Cadastros Gerais >                    |     | Data da<br>Solicitação: | 01/02/2022 13:43:54                                                            |
|          | CENSOS >                              |     | Data de<br>Atendimento: |                                                                                |
|          | Comunicador ><br>Cursos. Matrizes e > |     | Data da<br>Entrega:     |                                                                                |
|          | Componentes                           |     | Documento               |                                                                                |
|          |                                       |     | Registrado:             |                                                                                |
|          | ENEM/ENCCEJA                          |     |                         |                                                                                |

• Depois, clique em "Imprimir>>certificado":

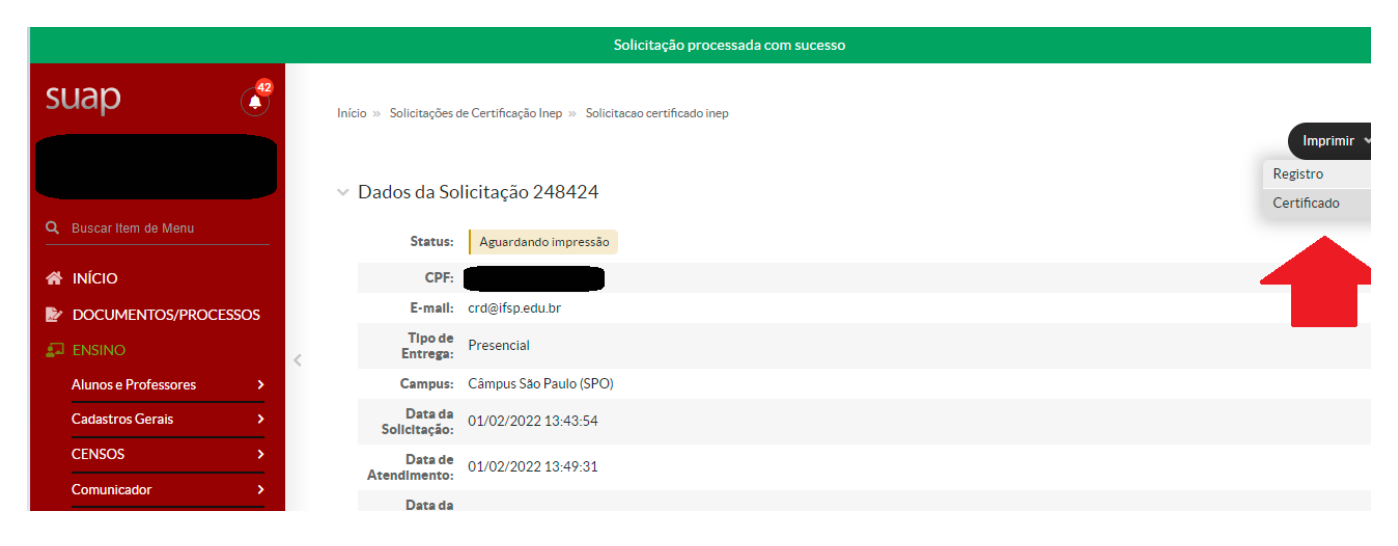

 Será gerado o Certificado ou Declaração Parcial de Proficiência do candidato, sem a assinatura digital do Reitor. Nesse caso, conforme previsto na portaria IFSP n.º 2346, de 07 de abril de 2021, o Diretor Geral do Campus deverá inserir o seu carimbo de diretor após a linha do local e data, e assinar com caneta esferográfica.

![](_page_5_Picture_3.jpeg)

- Não é necessário a assinatura do Coordenador de Registros Acadêmicos, conforme previsto na portaria, apenas o Diretor Geral do Campus deverá assinar. Dessa forma, o candidato poderá reconhecer a firma, da assinatura do Diretor, no cartório que a firma foi aberta.
- Os livros dos Certificados e Declarações Parciais de Proficiência do ENCCEJA e ENEM, emitidos pelo SUAP, será único para todos os Campus, sendo de controle da Reitoria.
- Volte para a tela das Solicitações dos Certificados Inep, e clique na aba "impressos" e depois na imagem da "lupa" do referido pedido do candidato:

| suap 🖑                      | Início » Solicita | ações de Certificação Inep |                            | ño Inon                |                      |                                |                                 |
|-----------------------------|-------------------|----------------------------|----------------------------|------------------------|----------------------|--------------------------------|---------------------------------|
|                             | Solicita          | ições de Cer               | tincaç                     | ao mep                 |                      | Adicionar Solicit              | cação de Certificação Inep      |
|                             | FILTROS:          |                            |                            |                        |                      |                                |                                 |
| Q Buscar Item de Menu       | Texto:            | Tij                        | po de entrega:<br>Q. Todos |                        | Campus:              | Status:                        |                                 |
|                             | Data de criaç     | ão da solicitação: Data o  | do atendiment              | to da                  |                      |                                |                                 |
|                             |                   | Solicit                    | laçau:                     | Filtra                 | r                    |                                |                                 |
|                             |                   |                            |                            |                        |                      |                                |                                 |
| Alunos e Professores >      |                   |                            |                            |                        |                      |                                |                                 |
| Cadastros Gerais >          | Aguardando        | Processamento A            | Aguardando I               | Impressão I <b>mp</b>  | Disponível pa        | ra Retirada Entregues To       | odos                            |
| CENSOS >                    |                   |                            |                            |                        |                      |                                |                                 |
| Comunicador >               | 12345             | 6 7 8 Mostrando 70         | )8 Solicitaçõe             | es de Certificação Ine | p                    |                                |                                 |
| Cursos, Matrizes e >        |                   | CPF do candidato           | Campus                     | Tipo de entrega        | Status               | Data de criação da solicitação | Data do atendimento da solicita |
| Componentes                 | Q 248609          |                            | SPO                        | Presencial             | Certificado impresso | 01/02/2022 13:53               | 01/02/2022 13:53                |
| Diplomas e Certificados 🗸 🗸 | 0 048044          |                            | VTD                        | Dresensial             | Cartificado impro    | 21/01/2022 18:42               | 21/01/2022 18:42                |
| ENEM/ENCCEJA 🗸              | <b>4</b> 24631:   |                            | VIP                        | Presencial             | Certificado Impresso | 31/01/2022 10:42               | 31/01/2022 10:42                |

 Logo que o Certificado ou a Declaração Parcial de Proficiência estiverem assinados, Clique em "Disponibilizar Certificado para Retirada", para que o(a) candidato(a) receba um e-mail informando que o documento já está disponível para retirada no

## campus.

| suap                            | (    | ٩        | Iníc    | io » Solicitações de    | e Certificação Inep » Solicitações de Certificação Inep » Solicitacao certificado inep Disponibilizar Certificado para Retirada |  |  |  |  |  |  |  |  |  |  |  |  |  |  |  |  |                         |                     |
|---------------------------------|------|----------|---------|-------------------------|----------------------------------------------------------------------------------------------------|--|--|--|--|--|--|--|--|--|--|--|--|--|--|--|--|-------------------------|---------------------|
|                                 |      |          | ~       | Dados da Sol            | icitação 248609                                                                                                    |  |  |  |  |  |  |  |  |  |  |  |  |  |  |  |  |                         |                     |
| Q Buscar Item de M              | lenu |          |         | Status:                 | Certificado impresso                                                                                                    |  |  |  |  |  |  |  |  |  |  |  |  |  |  |  |  |                         |                     |
|                                 |      |          |         | CPF:                    |                                                                                                    |  |  |  |  |  |  |  |  |  |  |  |  |  |  |  |  |                         |                     |
|                                 |      |          | E-mail: | crd@ifsp.edu.br         |                                                                                                    |  |  |  |  |  |  |  |  |  |  |  |  |  |  |  |  |                         |                     |
|                                 |      |          |         | Tipo de<br>Entrega:     | Presencial                                                                                                    |  |  |  |  |  |  |  |  |  |  |  |  |  |  |  |  |                         |                     |
| Alunos e Profess                | ores | >        | 1       | Campus:                 | Câmpus Săo Paulo (SPO)                                                                                                    |  |  |  |  |  |  |  |  |  |  |  |  |  |  |  |  |                         |                     |
| Cadastros Gerai                 | s    | >        |         | Data da<br>Solicitação: | 01/02/2022 13:53:08                                                                                                    |  |  |  |  |  |  |  |  |  |  |  |  |  |  |  |  |                         |                     |
| CENSOS                          |      | >        |         |                         |                                                                                                    |  |  |  |  |  |  |  |  |  |  |  |  |  |  |  |  | Data de<br>Atendimento: | 01/02/2022 13:53:12 |
| Comunicador                     |      | <b>`</b> |         | Data da                 |                                                                                                    |  |  |  |  |  |  |  |  |  |  |  |  |  |  |  |  |                         |                     |
| Cursos, Matrizes<br>Componentes | se   | >        |         | Entrega:                |                                                                                                    |  |  |  |  |  |  |  |  |  |  |  |  |  |  |  |  |                         |                     |
| Diplomas e Cert                 |      | ~        |         | Atendimento:            |                                                                                                    |  |  |  |  |  |  |  |  |  |  |  |  |  |  |  |  |                         |                     |
| ENEM/ENCCEJ                     | A    | ~        |         | Documento               | 1º Via - Certificado Completo (143248)                                                                                          |  |  |  |  |  |  |  |  |  |  |  |  |  |  |  |  |                         |                     |

Revision #23 Created 30 July 2019 14:05:26 by Leonardo Cezar Palmeira Updated 21 November 2022 16:05:53 by Leonardo Cezar Palmeira